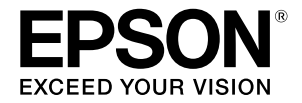

## SC-P9500 Series SC-P7500 Series

# Kiirjuhend

Käesolev juhend annab ülevaate peamistest toimingutest printeri kasutamisel. Üksikasjalikke juhiseid printeri kasutamise kohta vaadake väljaandest Kasutusjuhend (Online-juhend).

| Printimiseks valmistumine2                                         |
|--------------------------------------------------------------------|
| Kandja säte ei ole printeridraiveris või<br>juhtpaneelil saadaval4 |
| Kulutarvikute vahetamine6                                          |
| Prindipea ja korgi ümbruse puhastamine7                            |
| Paberi väljutamine korvi8                                          |
| Valikulised osad9                                                  |
| Tarkvara tutvustus10                                               |
| Menüüloend12                                                       |
| Juurdepääs online-juhenditele16                                    |

## Printimiseks valmistumine

Järgmistel lehekülgedel kirjeldatakse printeri printimiseks ettevalmistamist. Järgige kirjeldatud samme hoolikalt, et printimistulemus oleks

Jargige kirjeldatud samme hoolikalt, et printimistulemus ole optimaalne.

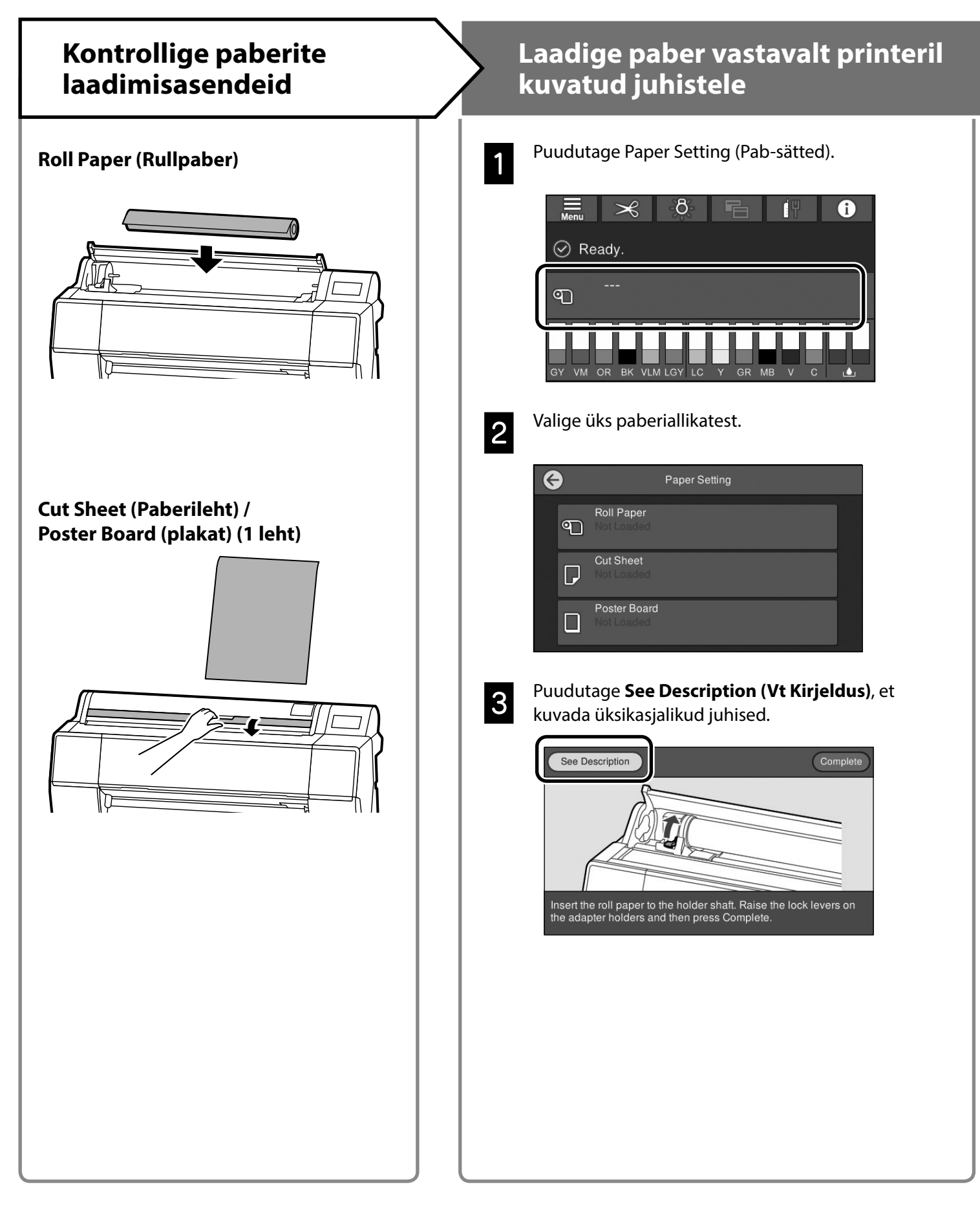

## Seadke paberitüüp ja paberiformaat

Seadmisvõimalused sõltuvad valitud paberist. Kui te valite paberitüübi või -formaadi, mis ei vasta printerisse laaditud paberile, võib väljaprint olla kortsus, määrdunud või triipudega. Vajadusel saate muuta ka paberi täiendavaid sätteid.

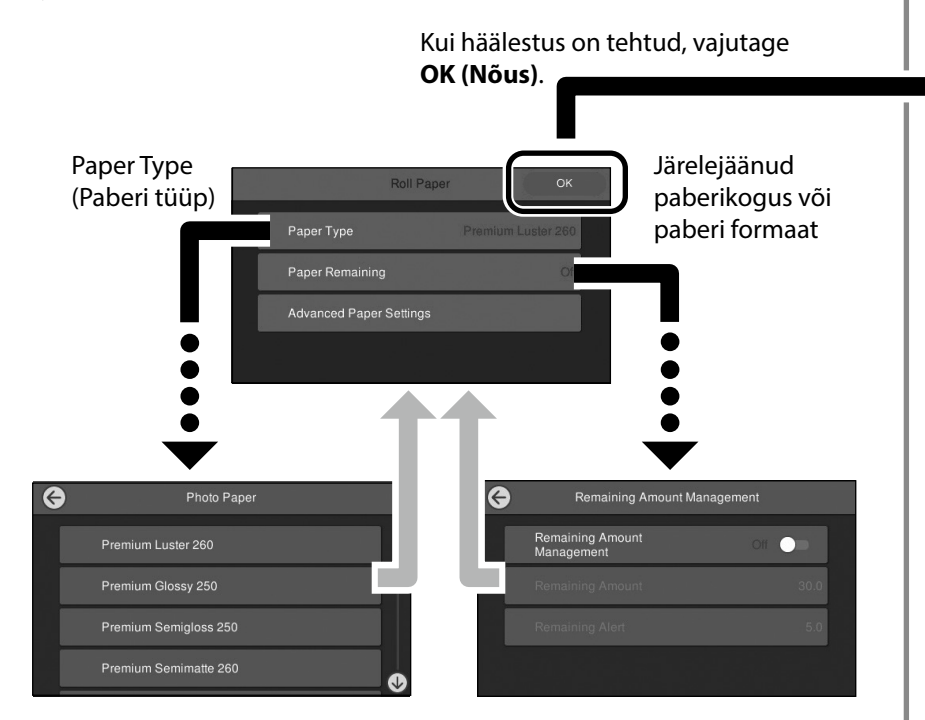

Kui näidikut pole 90 sekundit kasutatud, algab paberi söötmine.

Epsoni eripaberi korral seadke Paper Type (Paberi tüüp) vastavalt paberi pakendil olevale juhisele.

Kui kandja säte, mida soovite printimiseks kasutada, ei ole printeridraiveris või juhtpaneelil saadaval, vaadake kandja sätte seadmist järgmiselt leheküljelt. Kui prindite ilma meediasätteid seadmata, võib esineda probleeme, nagu näiteks kortsud, katkestused või vöödid.

"Kandja säte ei ole printeridraiveris või juhtpaneelil saadaval" leheküljel 4

## Printige

Kui kuvatakse **Ready. (Valmis.)**, võite alustada printimist.

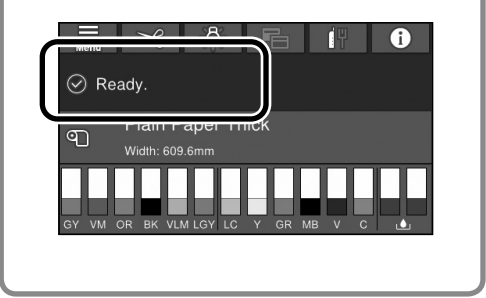

## Kandja säte ei ole printeridraiveris või juhtpaneelil saadaval

Meediasätete seadmiseks võite kasutada üht järgmistest meetoditest.

- Tööriista Add Media Setting kasutamine
- Kohandatud paberisätete määramine

### Tööriista Add Media Setting kasutamine

Võite lisada kandja sätte üle Interneti. Kandja säte laaditakse printeridraiverisse või otse printerisse.

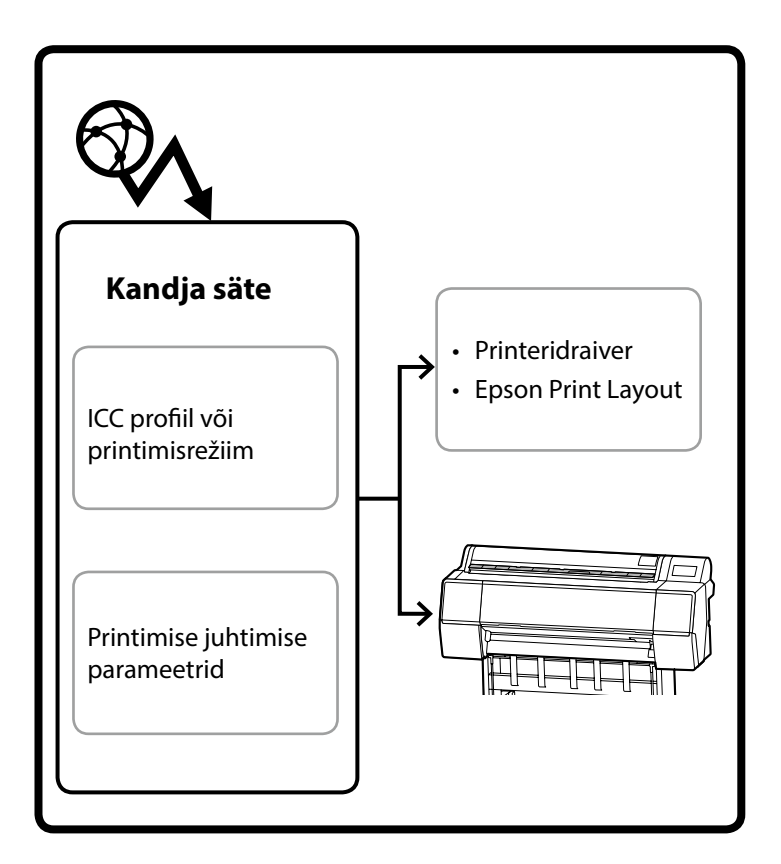

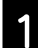

Kasutage kuva Add Media Setting avamiseks üht järgmistest meetoditest.

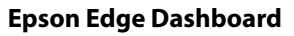

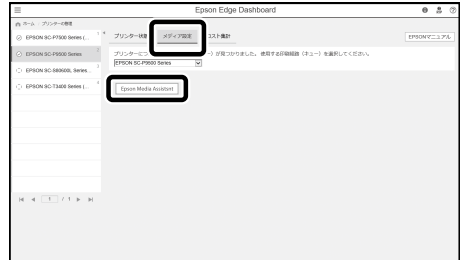

#### **Printeridraiver (Windows)**

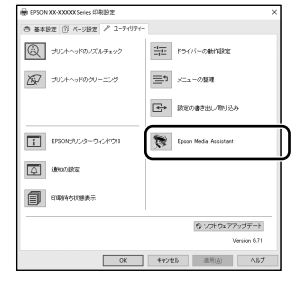

Laadige Epsoni veebisaidilt alla uusim printeridraiver.

#### Printeridraiver (Mac)

Teavet kuva Add (Lisa) avamise kohta vaadake väljaandest Kasutusjuhend.

Kuvab lisatavate paberite teabe loendi.

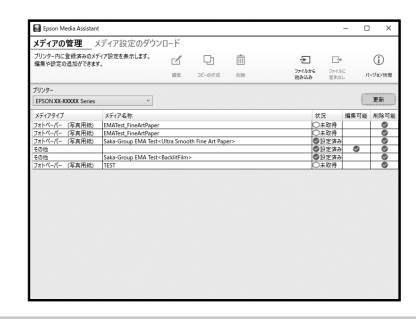

Kui vajalik kandja säte pole saadaval, võite selle tööriista abil seada kohandatud paberisätteid. Teavet kohandatud paberisätete määramine kohta vaadake Kasutusjuhend (Online-juhend).

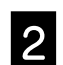

#### Lisage kandja säte.

Valige vajalik paber ja klõpsake **Download and Register** (Laadi alla ja registreeri).

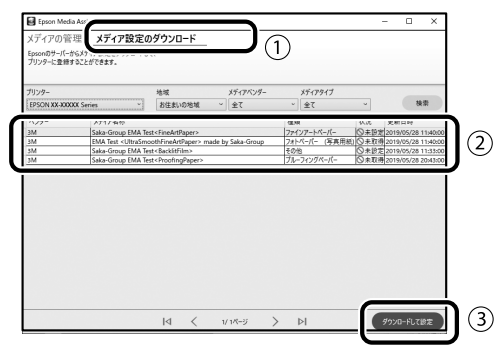

Valige printeridraiveris või kuval Epson Print Layout paber, millele soovite pintida.

#### Printeridraiver (Windows)

|                 | -        |            |        |       |      |        |    | -   |     |         |       |        |
|-----------------|----------|------------|--------|-------|------|--------|----|-----|-----|---------|-------|--------|
| Select Setting: | Current  | Settrgs    |        |       |      |        |    | •   | _   | 29/6    | ive.  | 11     |
| Media Settings  |          |            |        |       |      |        |    | -   |     |         |       |        |
| Media Type      | Preniun  | n Luster I | Photo  | Pape  | (260 | )      |    | •   | G   | store 5 | Setti |        |
| Color:          | Color    |            |        |       |      |        |    | •   | Pho | to Bla  | ck In | k v    |
| Print Quality:  | Quality  |            |        |       |      |        |    | •   | ρ   | aper I  | Conf  | g      |
| Mode:           | @ Auto   | matic      | 00     | store |      |        |    |     |     |         |       |        |
|                 | EPSON    | Standard   | l (sRG | 8)    |      |        |    | •   |     |         |       |        |
| Paper Settings  |          |            |        |       |      |        |    |     |     |         |       |        |
| Source:         | Roll Pag | e          |        |       |      |        |    | -   | Rol | Pape    | r Op  | tion   |
| Size:           | A4210    | x 297 m    | n      |       |      |        |    | -   |     | iser D  | efne  | d      |
|                 | Borde    | erless     |        |       |      |        |    |     |     |         |       |        |
|                 |          | InkLe      | vels   |       |      |        |    |     |     |         |       |        |
| Print Preview   |          | l lī       | Ĩ.     | Π     | Ĩ.   | П      | I. | i.  | i.  | Ĩ.      | Ĩ.    | Ĩ.     |
| Layout Manag    | er       |            |        |       | н    |        | L  | н   | L   |         | L     |        |
|                 |          |            |        |       |      |        |    |     |     |         |       |        |
|                 |          |            | UK .   | '     |      | 10.    | ** | -19 |     | GR .    | -     | -10.PI |
| Reset Defaul    | ta 🛛     |            |        |       |      |        |    |     |     | v       | ersio | n 6.70 |
|                 |          | _          | 0.F    |       | 0    | an cel |    |     |     |         |       | Links. |

#### Printeridraiver (Mac)

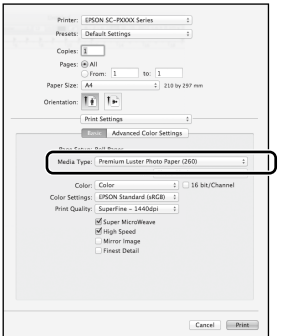

#### **Epson Print Layout**

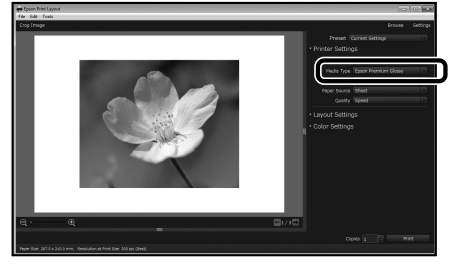

## Kohandatud paberisätete määramine

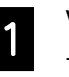

Valige juhtpaneelil General Settings (Üldsätted) - Printer Settings (Printeri sätted) - Custom Paper Setting (Kohandatud paberisäte).

| G | Printer Settings                        |   |
|---|-----------------------------------------|---|
|   | Paper Source Settings                   |   |
|   | Custom Paper Setting                    |   |
|   | Auto Cleaning                           |   |
|   | Print Nozzle Check Pattern during Print | • |

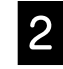

Valige paberi number (1 kuni 30), mille alla soovite sätted salvestada.

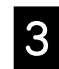

Seadke paberi teave.

Määrake kindlasti järgmised andmed.

- Change Reference Paper (Muuda viitepaberit)
- Paper Thickness (Paberi paksus)
- Roll Core Diameter (Rulli südamiku läbimõõt)
  (ainult rullpaber)
- Paper Feed Offset (Paberi söötmise nihutus)

Üksikasju vaadake väljaandest Kasutusjuhend (online-juhendid).

## Kulutarvikute vahetamine

Kui saabub aeg vahetada kulutarvikuid, kuvatakse juhtpaneelile vastav teade. Tarvikute vahetamiseks järgige kuvatavaid juhiseid. Puudutage juhtpaneelil **See Description (Vt Kirjeldus)**, et toimingut kontrollida.

## Vahetatavate osade asukohad

### Tindikassetid ja lõikur

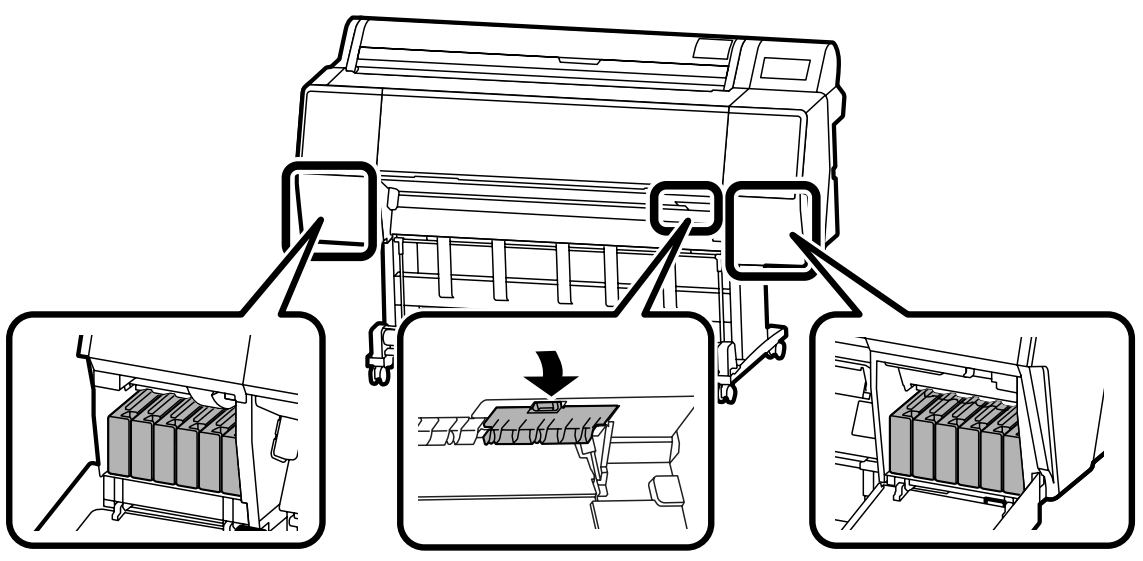

### Hoolduskarp

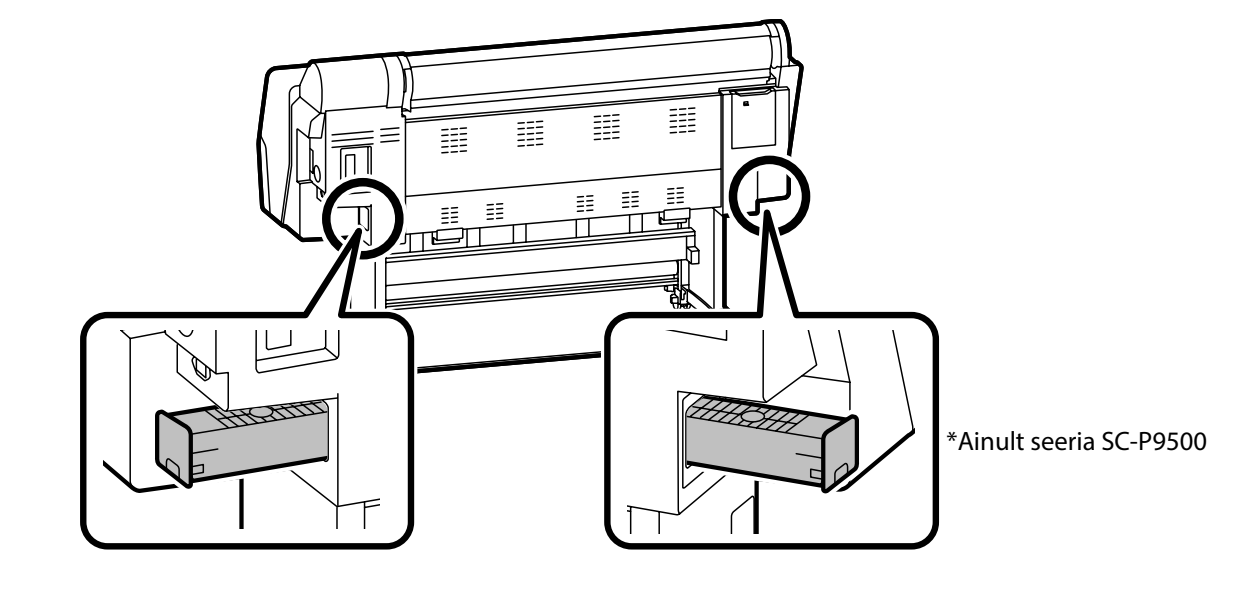

## Prindipea ja korgi ümbruse puhastamine

Kui prindipea on umbes ega ole automaatse puhastuse abil puhastatav, proovite puhastada prindipead ja korgi ümbrust.

### **Prindipea puhastamine**

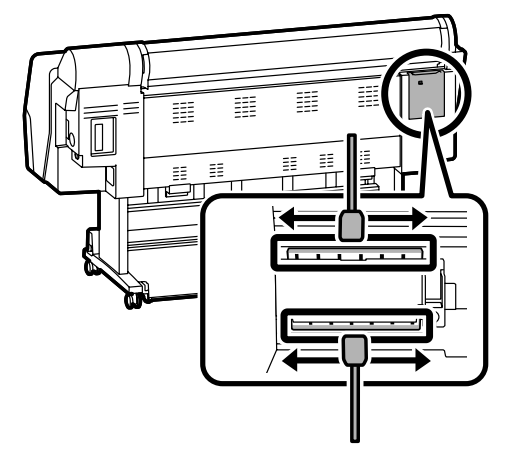

### Korgi ümbruse puhastamine

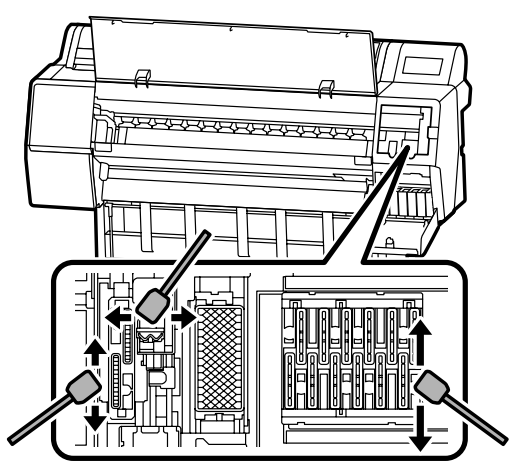

Vaadake järgmistest videotest puhastusmeetodite kirjeldust.

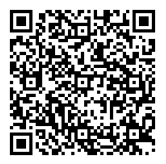

http://www.epson-biz.com/?prd=sc-p9500\_scp7500&inf=playlist

## Juurdepääs prindipeale

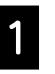

Puudutage juhtpaneelil Maintenance (Hooldus) - Cleaning the Maintenance Parts (Hooldusosade puhastamine) - Wiping the Print Head (Prindipea puhastamine).

Prindipea liigub puhastamisasendisse.

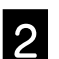

Eemaldage hoolduskate (tagumine).

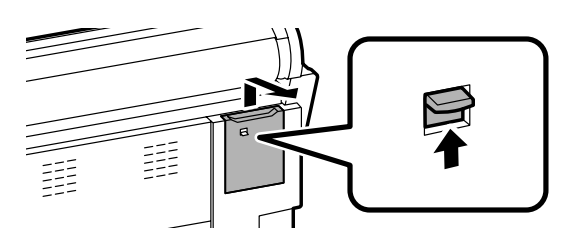

Puhastamiseks järgige kuvatavaid juhiseid.

## Juurdepääs korgi ümbrusele

Puudutage juhtpaneelil Maintenance (Hooldus) - Cleaning the Maintenance Parts (Hooldusosade puhastamine) - Wiping around the Cap (Korgi ümbruse puhastamine). Prindipea liigub puhastamisasendisse.

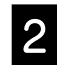

Avage tindikate (parempoolne) ning seejärel eemaldage hoolduskate (eesmine).

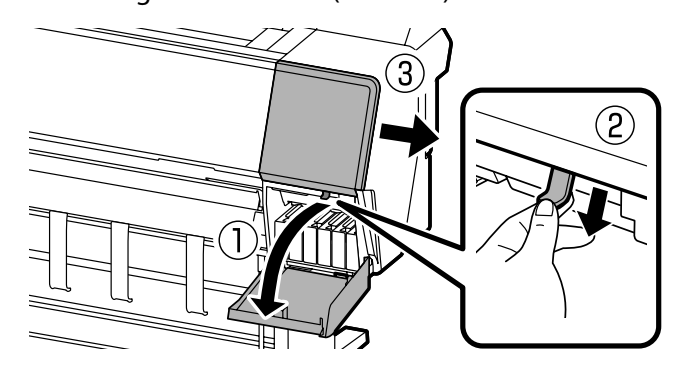

Puhastamiseks järgige kuvatavaid juhiseid.

## Paberi väljutamine korvi

Võite kasutada korvi paberi sujuvaks väljutamiseks ja väljaprintide määrdumise ja kortsumise vältimiseks.

## .

Lehtede ühekaupa väljutamine korvi. Kui lasete mitmel lehel kuhjuda korvi, ei tarvitse väljutamine toimuda õigesti.

#### Väljutamine printeri eest

Prinditud poole kahjustamine pole kerge, sest paber väljutatakse prinditud pool ülal.

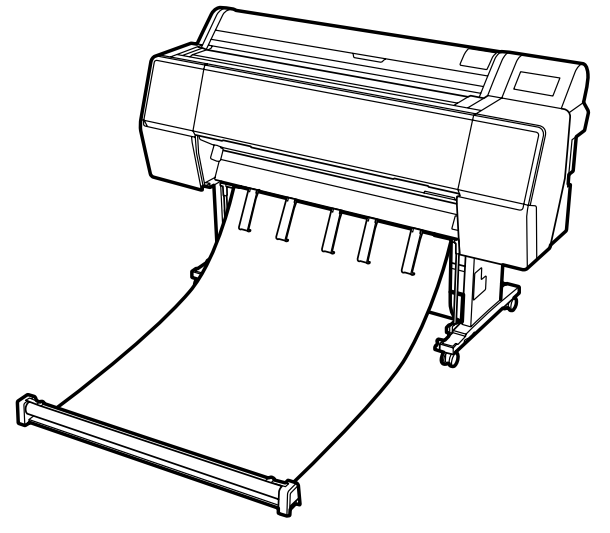

### Väljutamine printeri tagant

Võimaldab väljutada paberit kitsas ruumis. Teavet korvi paigaldamise kohta vaadake väljaandest Kasutusjuhend (Online-juhend).

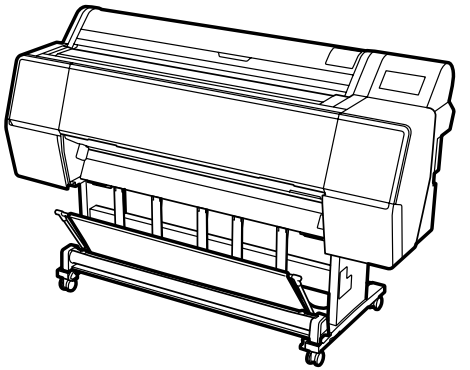

## Paigaldamine printeri ette

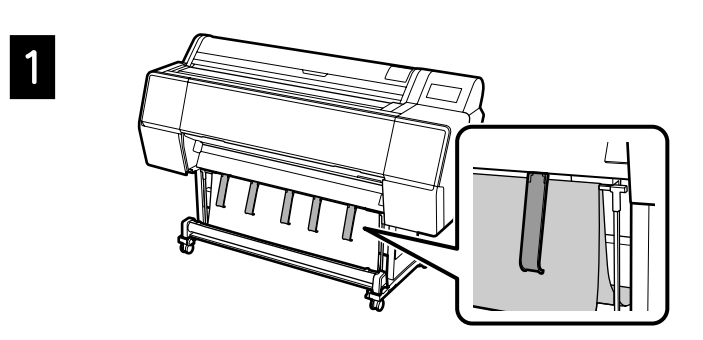

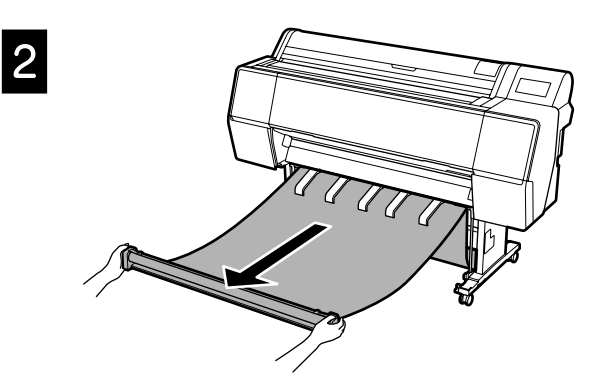

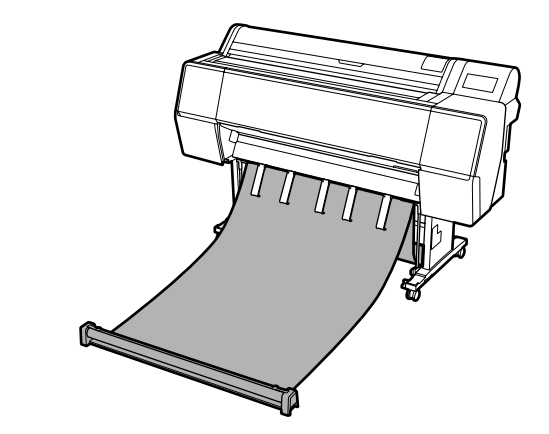

## !

3

Väljutamine ei tarvitse toimuda õigesti, kui kangas on printimise ajal liiga pingul või pandud põrandale.

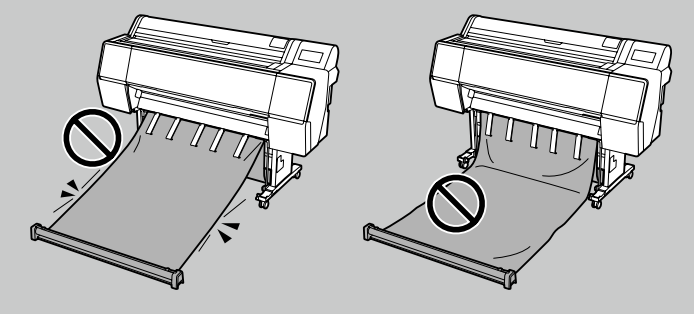

## Valikulised osad

Järgnevalt kirjeldatakse printeri valikulisi osi.

Teavet kõigi valikuliste osade ja nende paigaldamise kohta vaadake kaasnevast juhendist.

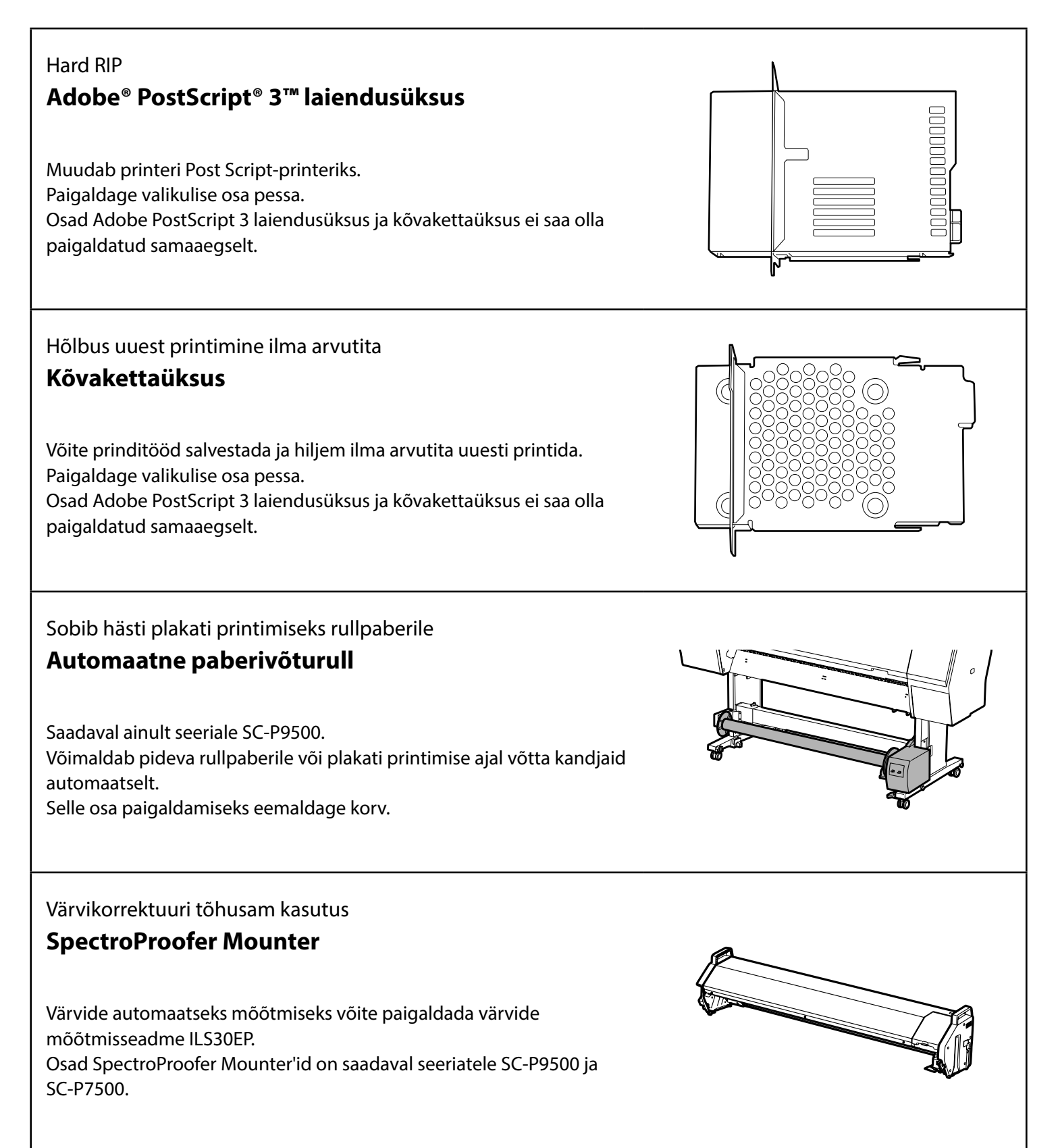

## Tarkvara tutvustus

## Printimistarkvara

Printimine mis tahes rakendusest

## Printeridraiver

Kasutage seda tarkvara arvutist printerisse saadetud andmete printimiseks.

Printige kvaliteetseid retušeeritud andmeid piltidena Epson Print Layout

See on rakendusprogrammidega Adobe® Photoshop®, Adobe® Lightroom® jms ühilduv pistiktarkvara. Võite teha kvaliteetseid väljaprinte, kasutamata tarkvara, mida te ei tunne.

Lihtne printimine suureformaadilisele kandjale Microsoft® Office'ist

## **Epson Print Plug-in for Office**

Pistikprogramm ühildub rakendusprogrammidega Microsoft<sup>®</sup> Word, Excel<sup>®</sup> ja PowerPoint<sup>®</sup>. Võite luua plakateid ja loosungeid paari lihtsa toiminguga Microsoft<sup>®</sup> Office'i rakendusprogrammides.

### Ehtne Epsoni tarkvara RIP Epson Edge Print (valikuline)

Ehtne Epsoni tarkvara, mis võimaldab prindipea ja tindi võimalusi maksimaalselt ära kasutada. Optimeeritud masstootmise jaoks.

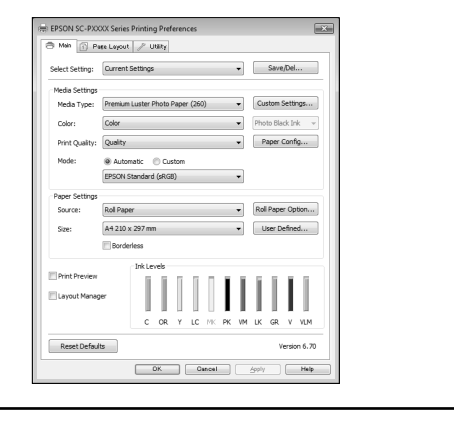

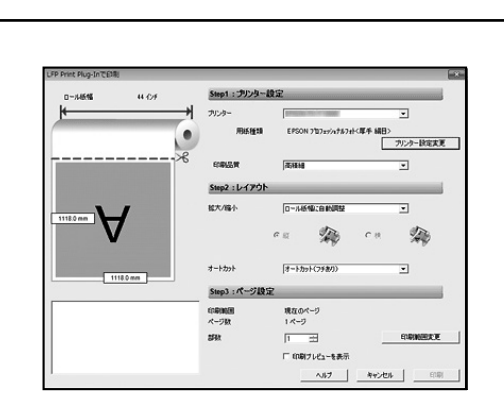

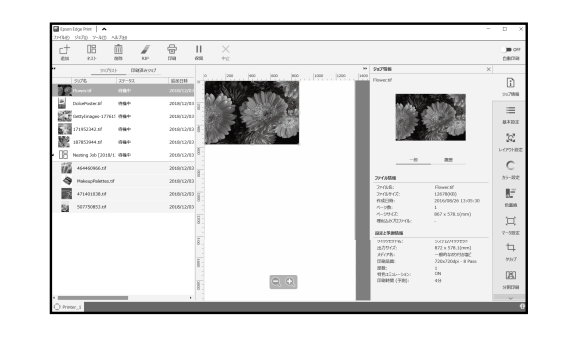

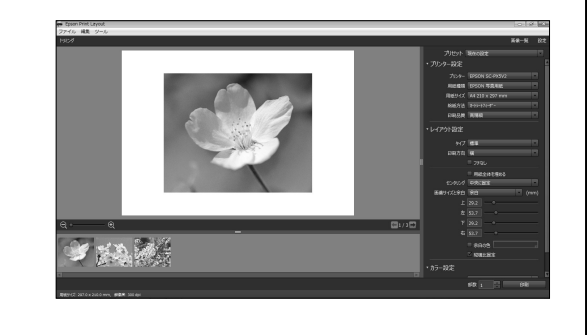

## Tarkvarautiliit

## Web Config

Võimaldab kontrollida ja muuta printeri sätteid veebibrauseri abil. Enne rakenduse Web Config kasutamiseks peate printerile seadma IPaadressi.

|                     | Check (MANUTERCOMMUNE P.)     | - 0 EM#019- 0 Htt-               | p - 0 0 0    |
|---------------------|-------------------------------|----------------------------------|--------------|
| 10-P98203eries X [] |                               |                                  |              |
| EPSON SC-P9500      | series                        |                                  |              |
| 1000月1日 ネットワーク ネ    | ットワークセキュリティー 米保化キュリティー デバイス開発 |                                  |              |
| 8296<br>8910-056    | 製品情報                          |                                  |              |
| /184623975491       | 082                           |                                  | 2            |
|                     | 10 0 H 01 H2                  |                                  |              |
|                     | district.                     |                                  |              |
|                     |                               |                                  |              |
|                     | GY M                          |                                  |              |
|                     | JL-(01)                       | 5046017850801355040115           |              |
|                     | EE#F2024M0                    | SCIENTRESCIENTISSIC/IENTIS       |              |
|                     | 3122500                       | 5C130876/9C180805/9C180835       |              |
|                     | 2e1/3550 (90)                 | SC186395C186365C18815            |              |
|                     | EESP-3-EP-02-59(MM):          | SC106A69C106A69C106A65           |              |
|                     | 34100-000                     | SCHLOWING HEAVENING              |              |
|                     | x10-00                        | ACM/TENCIN/CM/CM/15              |              |
|                     | 79->00                        | SC MORPHYSIC INDROSESC III 00115 |              |
|                     | マットブラックMQ                     | SC188X3/SC188X3/SC188X15         |              |
|                     | JECHLO NY:                    | SC10/78SC10/25SC10/15            |              |
|                     | 総部の状態へ更新                      |                                  | 17H91785-852 |

### Printeri haldustarkvara

## Epson Edge Dashboard

Saate vaadata printeri olekut, lisada kandja sätteid ning uuendada püsivara. Saate hallata kuni kümmet printerit.

|                                         | Epson Edge Dashboard                       | 0 2 0 |
|-----------------------------------------|--------------------------------------------|-------|
| 8-5                                     |                                            |       |
| Q.88054t                                | ○ 重要445805.4                               |       |
|                                         |                                            |       |
|                                         |                                            |       |
| 17 IN 19- KBP 40.0                      | 7.8                                        |       |
|                                         |                                            |       |
| 诗殿中                                     | 待機中                                        |       |
| C EPSON SC-83000 Series Comm Driver     | 2 O EPSON SC-F7200 Series Comm Driver      |       |
| 47-3-8: EPSON SC-88000 Series           | 6.9.15 S. EPSON SC#7200 Series             |       |
|                                         |                                            |       |
| 3 8                                     |                                            |       |
| 4 · · · · · · · · · · · · · · · · · · · |                                            |       |
| *7942                                   | 779-C                                      |       |
| C EPSON SC-F9300 Series Comm Driver     | 4 (T) EPSON SC-F9300 Series Comm Driver (1 |       |
| +V A G - EPSON SC F3300 Series          | # IT IS S: EPSON SC FIGOD Seden            |       |
|                                         |                                            |       |
|                                         |                                            |       |
| 1                                       | N                                          |       |
|                                         |                                            |       |
|                                         |                                            |       |

## Menüüloend

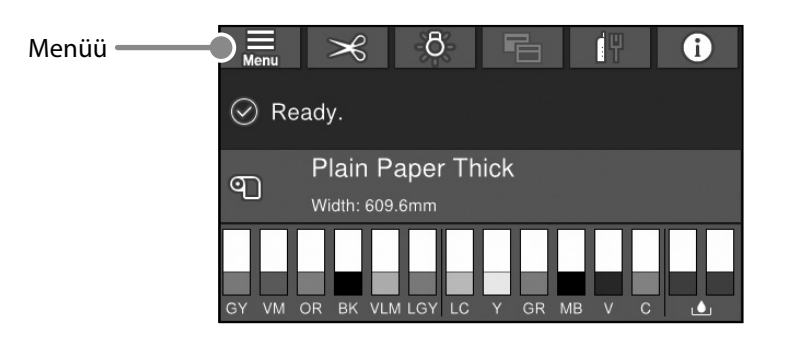

## Paper Setting (Pab-sätted)

| Tase 1                 | Tase 2                                            | Tase 3                                                    |
|------------------------|---------------------------------------------------|-----------------------------------------------------------|
|                        | Remove (Eemalda)                                  |                                                           |
|                        | Feed/Cut (Sööda/lõika)                            |                                                           |
|                        | Prepare Taking Up (Valmistu paberi võtmiseks)     |                                                           |
|                        |                                                   | Paper Feed Adjustment (Paberi söötmise reguleerimine)     |
|                        | Print Adjustments (Printimise reguleerimine)      | Head Alignment (Pea joondamine)                           |
|                        |                                                   | Confirm ICC profile (Kinnita ICC-profiili)                |
|                        |                                                   | Confirm Color Density (Kinnita värvitihedust)             |
|                        |                                                   | Paper Thickness (Paberi paksus)                           |
|                        |                                                   | Platen Gap (Plaadi pilu)                                  |
|                        |                                                   | Top Margin (Ülaveeris)                                    |
|                        |                                                   | Bottom Margin (Alaveeris)                                 |
|                        |                                                   | Margin Between Pages (Veeris lehekülgede vahel)           |
|                        |                                                   | Paper Suction (Paberi imemine)                            |
|                        |                                                   | Back Tension (Tagatõmme)                                  |
| Roll Paper (Rullpaber) | Advanced Paper Settings (Talendavad paberisatted) | Drying Time (Kuivamisaeg)                                 |
|                        |                                                   | Paper Size Check (Paberiformaadi kontroll)                |
|                        |                                                   | Auto Cut (Automaatne lõikamine)                           |
|                        |                                                   | Skew Reduction (Viltususe vähendus)                       |
|                        |                                                   | Roll Core Diameter (Rulli südamiku läbimõõt)              |
|                        |                                                   | Lateral Feed Adjustment (Külgsöötmise reguleerimine)      |
|                        |                                                   | Paper Eject Roller (Paberi väljutusrull)                  |
|                        |                                                   | Paper Feed Offset (Paberi söötmise nihutus)               |
|                        |                                                   | Restore Default Settings (Taasta vaikesätted)             |
|                        |                                                   | Remaining Amount Management (Järelejäänud koguste haldus) |
|                        | Remaining Amount Management                       | Remaining Amount (Allesjäänud kogus)                      |
|                        | (Jarelejaanuu kõguste haluus)                     | Remaining Alert (Järelejäänud koguse märguanne)           |
|                        | Change Paper Type (Muuda paberitüüpi)             |                                                           |
|                        | Change Paper Type/Paper Width                     | Paper Type (Paberi tüüp)                                  |
|                        | (Muuda paberitüüpi / Paberi laiust)               | Paper Width (Paberi laius)                                |
|                        | Remove (Eemalda)                                  |                                                           |
|                        | Print Adjustments (Printimise regulaerimine)      | Paper Feed Adjustment (Paberi söötmise reguleerimine)     |
|                        |                                                   | Head Alignment (Pea joondamine)                           |
|                        |                                                   | Confirm ICC profile (Kinnita ICC-profiili)                |
|                        |                                                   | Confirm Multi Duty Factor (Kinnita mitme tegumi tegurit)  |
|                        |                                                   | Paper Thickness (Paberi paksus)                           |
|                        |                                                   | Platen Gap (Plaadi pilu)                                  |
| Cut Sheet (Paberileht) |                                                   | Paper Suction (Paberi imemine)                            |
| cut sheet (i abenient) | Advanced Paper Settings (Täiendavad paberisätted) | Drying Time (Kuivamisaeg)                                 |
|                        |                                                   | Paper Size Check (Paberiformaadi kontroll)                |
|                        |                                                   | Skew Reduction (Viltususe vähendus)                       |
|                        |                                                   | Paper Eject Roller (Paberi väljutusrull)                  |
|                        |                                                   | Paper Feed Offset (Paberi söötmise nihutus)               |
|                        |                                                   | Restore Default Settings (Taasta vaikesätted)             |
|                        | Change Paper Type/Paper Size                      | Paper Type (Paberi tüüp)                                  |
|                        | (Muuda paberitüüpi / Paberi formaati)             | Paper Size (Paberi formaat)                               |

| Tase 1       | Tase 2                                               | Tase 3                                                       |  |  |
|--------------|------------------------------------------------------|--------------------------------------------------------------|--|--|
|              | Remove (Eemalda)                                     |                                                              |  |  |
|              | Drint Adiustra anta (Drintinaiaa ya mula arimina)    | Paper Feed Adjustment (Paberi söötmise reguleerimine)        |  |  |
|              | Print Adjustments (Printimise reguleerimine)         | Head Alignment (Pea joondamine)                              |  |  |
|              |                                                      | Confirm ICC profile (Kinnita ICC-profiili)                   |  |  |
|              |                                                      | Confirm Multi Duty Factor (Kinnita mitme tegumi tegurit)     |  |  |
|              |                                                      | Paper Thickness (Paberi paksus)                              |  |  |
|              | Advanced Paper Settings<br>(Täiendavad paberisätted) | Paper Suction when Loading Paper (Paberi imemine laadimisel) |  |  |
| Board (Papp) |                                                      | Paper Suction (Paberi imemine)                               |  |  |
|              |                                                      | Drying Time (Kuivamisaeg)                                    |  |  |
|              |                                                      | Paper Size Check (Paberiformaadi kontroll)                   |  |  |
|              |                                                      | Skew Reduction (Viltususe vähendus)                          |  |  |
|              |                                                      | Paper Feed Offset (Paberi söötmise nihutus)                  |  |  |
|              |                                                      | Restore Default Settings (Taasta vaikesätted)                |  |  |
|              | Change Paper Type/Paper Size                         | Paper Type (Paberi tüüp)                                     |  |  |
|              | (Muuda paberitüüpi / Paberi formaati)                | Paper Width (Paberi laius)                                   |  |  |

## General Settings (Üldsätted)

| LCD Brightness (LCD heledus)Sounds (Helid)Inside Light (Sisevalgusti)Alert Lamp Notice (Märguandelambi teade)Sleep Timer (Unetaimer)Power Off Timer (Väljalülutstaimer)Vöimsuslüliti blokeeringuga käivitusDate/Time Settings (Kuupäeva/kellaaja sätted)Language (Keel/Language)Screen Customization (Kuva kohandamine)Operation Time Out (Toimingu ajalõpp)Keyboard (Klaviatuur)Length Unit (Pikkuse ühik)Default Screen(Job/Status) (Vaikekuva(Job/Status))Paper Source Settings (Poherilähte sätted)Custom Paper Setting (Kohandatud paberisätted)Auto Cleaning (Automaatne puhastus)Printing Language (Printimiskeel)P53 Menu (PS3-menüü)Print Nozzle Check Pattern during Print<br>(Prindidüüside kontrollmuster printimise ajal)Save Queue (Salvesta järjekord)Network Settings (Võrgusätted)Wired LAN Setup (Kaabel-LAN-i häälestus)Network Settings (Võrgusätted)System Administration<br>(Süsteemi administrererimine)System AdministrationSecurity Settings (Vorminda kõvaketas)                                                                                                    | Tase 1                             | Tase 2                                             |
|----------------------------------------------------------------------------------------------------|------------------------------------|----------------------------------------------------|
| Sounds (Helid)Inside Light (Sisevalgusti)Alert Lamp Notice (Märguandelambi teade)Sleep Timer (Unetaimer)Power Off Timer (Väljalülitustaimer)Võimsuslüliti blokeeringuga käivitusDate/Time Settings (Kuupäeva/kellaaja sätted)Language (Keel/Language)Screen Customization (Kuva kohandamine)Operation Time Out (Toimingu ajalõpp)Keyboard (Klaviatuur)Length Unit (Pikkuse ühik)Default Screen(Job/Status) (Vaikekuva(Job/Status)))Paper Source Settings (Paperilähte sätted)Custom Paper Setting (Kohandatud paberisätted)Auto Cleaning (Automaatne puhastus)Printing Language (Printimiskeel)PS3 Menu (PS3-menüü)Print Nozzle Check Pattern during Print<br>(Prindidüüside kontrollmuster printimise ajal)Save Queue (Salvesta järjekord)VC Connection via USB<br>(Avuti ühendamine USB kaudu)USB I/F Timeout Setting (Võrgusätted)Network Settings (Võrgusätted)System Administration<br>(Süsteemi administreerimine)Security Settings (Turvasätted)System AdministrationSecurity Settings (Turvasätted)Security Settings (Turvasätted)Security Settings (Turvasätted)Security Settings (Vorminda kõvaketas)                                                                                                    |                                    | LCD Brightness (LCD heledus)                       |
| Basic Settings (Pöhisätted)Inside Light (Sisevalgusti)Basic Settings (Pöhisätted)Alert Lamp Notice (Märguandelambi teade)Sleep Timer (Unetaimer)Power Off Timer (Väljalülitustaimer)Vöimsuslüliti blokeeringuga käivitusDate/Time Settings (Kuupäeva/kellaaja sätted)Language (Keel/Language)Screen Customization (Kuva kohandamine)Operation Time Out (Toimingu ajalõpp)Keyboard (Klaviatuur)Length Unit (Pikkuse ühik)Default Screen(Job/Status) (Vaikekuva(Job/Status)))Paper Source Settings (Paberilähte sätted)Custom Paper Setting (Kohandatud paberisätted)Auto Cleaning (Automaatne puhastus)Printing Language (Printimiskeel)PS3 Menu (PS3-menüü)Print Nozzle Check Pattern during Print<br>(Prindidüüside kontrollmuster printimise ajal)Save Queue (Salvesta järjekord)VC Connection via USB<br>(Avuti ühendamine USB kaudu)USB I/F Timeout Setting (Võrgusätted)Wired LAN Setup (Kaabel-LAN-i häälestus)Network Settings (Võrgusätted)System Administration<br>(Süsteemi administreerimine)Security Settings (Turvasätted)Security Settings (Turvasätted)Format Hard Disk (Vorminda kõvaketas)                                                                                                    |                                    | Sounds (Helid)                                     |
| Alert Lamp Notice (Märguandelambi teade)Basic Settings (Pöhisätted)Sleep Timer (Unetaimer)Power Off Timer (Väljalülitustaimer)Võimsuslüliti blokeeringuga käivitusDate/Time Settings (Kuupäeva/kellaaja sätted)Language (Keel/Language)Screen Customization (Kuva kohandamine)Operation Time Out (Toimingu ajalõpp)Keyboard (Klaviatuur)Length Unit (Pikkuse ühik)Default Screen(Job/Status) (Vaikekuva(Job/Status)))Paper Source Settings (Paperilähte sätted)Custom Paper Setting (Kohandatud paberisätted)Auto Cleaning (Automaatne puhastus)Printing Language (Printimiskeel)PS3 Menu (PS3-menüü)Print Nozzle Check Pattern during Print<br>(Prindidüüside kontrollmuster printimise ajal)Save Queue (Salvesta järjekord)Vet ühendamine USB kaudu)USB I/F Timeout Setting (USB I/F ajalõpu sätted)Network Settings (Võrgusätted)System Administration<br>(Süsteemi administreerimine)System Administration<br>(Süsteemi administreerimine)                                                                                                    |                                    | Inside Light (Sisevalgusti)                        |
| Sleep Timer (Unetaimer)Basic Settings (Pöhisätted)Power Off Timer (Väljalülitustaimer)Võimsuslüliti blokeeringuga käivitusDate/Time Settings (Kuupäeva/kellaaja sätted)Language (Keel/Language)Screen Customization (Kuva kohandamine)Operation Time Out (Toimingu ajalõpp)Keyboard (Klaviatuur)Length Unit (Pikkuse ühik)Default Screen(Job/Status) (Vaikekuva(Job/Status)))Paper Source Settings (Pointeri sätted)Custom Paper Setting (Kohandatud paberisätted)Auto Cleaning (Automaatne puhastus)Printing Language (Printimiskeel)PS3 Menu (PS3-menüü)Print Nozzle Check Pattern during Print<br>(Prindidüüside kontrollmuster printimise ajal)Save Queue (Salvesta järjekord)VC Connection via USB<br>(Avuti ühendamine USB kaudu)USB I/F Timeout Setting (Võrgusätted)Network Settings (Võrgusätted)System Administration<br>(Süsteemi administreerimine)System Administration<br>(Süsteemi administreerimine)                                                                                                    |                                    | Alert Lamp Notice (Märguandelambi teade)           |
| Basic Settings (Põhisätted)Power Off Timer (Väljalülitustaimer)Basic Settings (Põhisätted)Võimsuslüliti blokeeringuga käivitusDate/Time Settings (Kuupäeva/kellaaja sätted)Language (Keel/Language)Screen Customization (Kuva kohandamine)Operation Time Out (Toimingu ajalõpp)Keyboard (Klaviatuur)Length Unit (Pikkuse ühik)Default Screen(Job/Status) (Vaikekuva(Job/Status))Paper Source Settings (Paberilähte sätted)Custom Paper Setting (Kohandatud paberisätted)Auto Cleaning (Automaatne puhastus)Printing Language (Printimiskeel)PS3 Menu (PS3-menüü)Pint Nozzle Check Pattern during Print<br>(Prindidüüside kontrollmuster printimise ajal)Save Queue (Salvesta järjekord)Vetwork Settings (Vörgusätted)Network Settings (Vörgusätted)System Administration<br>(Süsteemi administreerimine)System Administration<br>(Süsteemi administreerimine)                                                                                                    |                                    | Sleep Timer (Unetaimer)                            |
| Basic Settings (Põhisätted)Võimsuslüliti blokeeringuga käivitus<br>Date/Time Settings (Kuupäeva/kellaaja sätted)<br>Language (Keel/Language)<br>Screen Customization (Kuva kohandamine)<br>Operation Time Out (Toimingu ajalõpp)<br>Keyboard (Klaviatuur)<br>Length Unit (Pikkuse ühik)<br>Default Screen(Job/Status) (Vaikekuva(Job/Status))<br>Paper Source Settings (Paberilähte sätted)<br>Custom Paper Setting (Kohandatud paberisätted)<br>Auto Cleaning (Automaatne puhastus)<br>Printing Language (Printimiskeel)<br>PS3 Menu (PS3-menüü)<br>Print Nozzle Check Pattern during Print<br>(Prindidüüside kontrollmuster printimise ajal)<br>Save Queue (Salvesta järjekord)<br>PC Connection via USB<br>(Avuti ühendamine USB kaudu)<br>USB I/F Timeout Setting (USB I/F ajalõpu sätted)Network Settings (Vörgusätted)Wired LAN Setup (Kaabel-LAN-i häälestus)<br>Network Status (Võrgu olek)<br>Connection Check (Ühenduse kontrollimine)<br>Advanced (Täpsem)System Administration<br>(Süsteemi administreerimine)Security Settings (Turvasätted)<br>Format Hard Disk (Vorminda kõvaketas)                                                                                                    |                                    | Power Off Timer (Väljalülitustaimer)               |
| Dasic Settings (Polisated)Date/Time Settings (Kuupäeva/kellaaja sätted)<br>Language (Keel/Language)<br>Screen Customization (Kuva kohandamine)<br>Operation Time Out (Toimingu ajalõpp)<br>Keyboard (Klaviatuur)<br>Length Unit (Pikkuse ühik)<br>Default Screen(Job/Status) (Vaikekuva(Job/Status)))Paper Source Settings (Paberilähte sätted)<br>Custom Paper Setting (Kohandatud paberisätted)<br>Auto Cleaning (Automaatne puhastus)<br>Printing Language (Printimiskeel)<br>PS3 Menu (PS3-menüü)<br>Print Nozzle Check Pattern during Print<br>(Prindidüüside kontrollmuster printimise ajal)<br>Save Queue (Salvesta järjekord)<br>PC Connection via USB<br>(Avuti ühendamine USB kaudu)<br>USB I/F Timeout Setting (USB I/F ajalõpu sätted)Network Settings (Vörgusätted)Wired LAN Setup (Kaabel-LAN-i häälestus)<br>Network Status (Võrgu olek)<br>Connection Check (Ühenduse kontrollimine)<br>Advanced (Täpsem)System Administration<br>(Süsteemi administreerimine)Security Settings (Turvasätted)<br>Format Hard Disk (Vorminda kõvaketas)                                                                                                    | Basic Sattings (Põhisättad)        | Võimsuslüliti blokeeringuga käivitus               |
| Language (Keel/Language)Screen Customization (Kuva kohandamine)Operation Time Out (Toimingu ajalõpp)Keyboard (Klaviatuur)Length Unit (Pikkuse ühik)Default Screen(Job/Status) (Vaikekuva(Job/Status))Paper Source Settings (Paberilähte sätted)Custom Paper Setting (Kohandatud paberisätted)Auto Cleaning (Automaatne puhastus)Printing Language (Printimiskeel)PS3 Menu (PS3-menüü)Print Nozzle Check Pattern during Print<br>(Prindidüüside kontrollmuster printimise ajal)Save Queue (Salvesta järjekord)PC Connection via USB<br>(Avuti ühendamine USB kaudu)USB I/F Timeout Setting (USB I/F ajalõpu sätted)Wired LAN Setup (Kaabel-LAN-i häälestus)Network Settings (Võrgusätted)System Administration<br>(Süsteemi administreerimine)System Administration<br>(Süsteemi administreerimine)Security Settings (Turvasätted)Security Settings (Turvasätted)<                                                                                                    | basic Settings (Forisatted)        | Date/Time Settings (Kuupäeva/kellaaja sätted)      |
| Screen Customization (Kuva kohandamine)Operation Time Out (Toimingu ajalõpp)Keyboard (Klaviatuur)Length Unit (Pikkuse ühik)Default Screen(Job/Status) (Vaikekuva(Job/Status))Paper Source Settings (Paberilähte sätted)Custom Paper Setting (Kohandatud paberisätted)Auto Cleaning (Automaatne puhastus)Printing Language (Printimiskeel)PS3 Menu (PS3-menüü)Print Nozzle Check Pattern during Print<br>(Prindidüüside kontrollmuster printimise ajal)Save Queue (Salvesta järjekord)PC Connection via USB<br>(Avuti ühendamine USB kaudu)USB I/F Timeout Setting (USB I/F ajalõpu sätted)Wired LAN Setup (Kaabel-LAN-i häälestus)Network Settings (Vörgusätted)System Administration<br>(Süsteemi administreerimine)System Administration<br>(Süsteemi administreerimine)Security Settings (Turvasätted)Format Hard Disk (Vorminda kõvaketas)                                                                                                    |                                    | Language (Keel/Language)                           |
| Operation Time Out (Toimingu ajalõpp)Keyboard (Klaviatuur)Length Unit (Pikkuse ühik)Default Screen(Job/Status) (Vaikekuva(Job/Status))Paper Source Settings (Paberilähte sätted)Custom Paper Setting (Kohandatud paberisätted)Auto Cleaning (Automaatne puhastus)Printing Language (Printimiskeel)PS3 Menu (PS3-menüü)Print Nozzle Check Pattern during Print<br>(Prindidüüside kontrollmuster printimise ajal)Save Queue (Salvesta järjekord)PC Connection via USB<br>(Avuti ühendamine USB kaudu)USB I/F Timeout Setting (USB I/F ajalõpu sätted)Wired LAN Setup (Kaabel-LAN-i häälestus)Network Settings (Võrgusätted)System Administration<br>(Süsteemi administreerimine)System Administration<br>(Süsteemi administreerimine)Security Settings (Turvasätted)Format Hard Disk (Vorminda kõvaketas)                                                                                                    |                                    | Screen Customization (Kuva kohandamine)            |
| Keyboard (Klaviatuur)Length Unit (Pikkuse ühik)Default Screen(Job/Status) (Vaikekuva(Job/Status))Paper Source Settings (Paberilähte sätted)Custom Paper Setting (Kohandatud paberisätted)Auto Cleaning (Automaatne puhastus)Printer Settings (Printeri sätted)Printer Settings (Printeri sätted)Print Nozzle Check Pattern during Print<br>(Prindidüüside kontrollmuster printimise ajal)Save Queue (Salvesta järjekord)PC Connection via USB<br>(Avuti ühendamine USB kaudu)USB I/F Timeout Setting (USB I/F ajalõpu sätted)Wired LAN Setup (Kaabel-LAN-i häälestus)Network Settings (Võrgusätted)System Administration<br>(Süsteemi administreerimine)System Administration<br>(Süsteemi administreerimine)Security Settings (Turvasätted)Security Settings (Vorminda kõvaketas)                                                                                                    |                                    | Operation Time Out (Toimingu ajalõpp)              |
| Length Unit (Pikkuse ühik)Default Screen(Job/Status) (Vaikekuva(Job/Status))Paper Source Settings (Paberilähte sätted)Custom Paper Setting (Kohandatud paberisätted)Auto Cleaning (Automaatne puhastus)Printing Language (Printimiskeel)PS3 Menu (PS3-menüü)Print Nozzle Check Pattern during Print<br>(Prindidüüside kontrollmuster printimise ajal)Save Queue (Salvesta järjekord)PC Connection via USB<br>(Avuti ühendamine USB kaudu)USB I/F Timeout Setting (USB I/F ajalõpu sätted)Wired LAN Setup (Kaabel-LAN-i häälestus)Network Settings (Võrgusätted)System Administration<br>(Süsteemi administreerimine)System Administration<br>(Süsteemi administreerimine)                                                                                                    |                                    | Keyboard (Klaviatuur)                              |
| Default Screen(Job/Status) (Vaikekuva(Job/Status))Paper Source Settings (Paberilähte sätted)Custom Paper Setting (Kohandatud paberisätted)Auto Cleaning (Automaatne puhastus)Printer Settings (Printeri sätted)Printer Settings (Printeri sätted)Printer Settings (Printeri sätted)Printer Settings (Printeri sätted)Printer Settings (Printeri sätted)Print Nozzle Check Pattern during Print<br>(Prindidüüside kontrollmuster printimise ajal)Save Queue (Salvesta järjekord)PC Connection via USB<br>(Avuti ühendamine USB kaudu)USB I/F Timeout Setting (USB I/F ajalõpu sätted)Wired LAN Setup (Kaabel-LAN-i häälestus)Network Settings (Võrgusätted)System Administration<br>(Süsteemi administreerimine)System Administration<br>(Süsteemi administreerimine)                                                                                                    |                                    | Length Unit (Pikkuse ühik)                         |
| Paper Source Settings (Paberilähte sätted)Custom Paper Setting (Kohandatud paberisätted)Auto Cleaning (Automaatne puhastus)Printing Language (Printimiskeel)PS3 Menu (PS3-menüü)Print Nozzle Check Pattern during Print<br>(Prindidüüside kontrollmuster printimise ajal)Save Queue (Salvesta järjekord)PC Connection via USB<br>(Avuti ühendamine USB kaudu)USB I/F Timeout Setting (USB I/F ajalõpu sätted)Wired LAN Setup (Kaabel-LAN-i häälestus)Network Settings (Võrgusätted)System Administration<br>(Süsteemi administreerimine)System Administration<br>(Süsteemi administreerimine)                                                                                                    |                                    | Default Screen(Job/Status) (Vaikekuva(Job/Status)) |
| Printer Settings (Printeri sätted)Custom Paper Setting (Kohandatud paberisätted)Printer Settings (Printeri sätted)Auto Cleaning (Automaatne puhastus)Printing Language (Printimiskeel)PS3 Menu (PS3-menüü)Print Nozzle Check Pattern during Print<br>(Prindidüüside kontrollmuster printimise ajal)Save Queue (Salvesta järjekord)PC Connection via USB<br>(Avuti ühendamine USB kaudu)USB I/F Timeout Setting (USB I/F ajalõpu sätted)Network Settings (Võrgusätted)Network Settings (Võrgusätted)System Administration<br>(Süsteemi administreerimine)System Administration<br>(Süsteemi administreerimine)                                                                                                    |                                    | Paper Source Settings (Paberilähte sätted)         |
| Auto Cleaning (Automaatne puhastus)Printing Language (Printimiskeel)Printer Settings (Printeri sätted)Print Nozzle Check Pattern during Print<br>(Prindidüüside kontrollmuster printimise ajal)Save Queue (Salvesta järjekord)PC Connection via USB<br>(Avuti ühendamine USB kaudu)USB I/F Timeout Setting (USB I/F ajalõpu sätted)Network Settings (Võrgusätted)Network Settings (Võrgusätted)System Administration<br>(Süsteemi administreerimine)System Administration<br>(Süsteemi administreerimine)                                                                                                    |                                    | Custom Paper Setting (Kohandatud paberisätted)     |
| Printing Language (Printimiskeel)Printer Settings (Printeri sätted)PS3 Menu (PS3-menüü)Print Nozzle Check Pattern during Print<br>(Prindidüüside kontrollmuster printimise ajal)Save Queue (Salvesta järjekord)PC Connection via USB<br>(Avuti ühendamine USB kaudu)USB I/F Timeout Setting (USB I/F ajalõpu sätted)Wired LAN Setup (Kaabel-LAN-i häälestus)Network Settings (Võrgusätted)System Administration<br>(Süsteemi administreerimine)System Administration<br>(Süsteemi administreerimine)                                                                                                    |                                    | Auto Cleaning (Automaatne puhastus)                |
| Printer Settings (Printeri sätted)    PS3 Menu (PS3-menüü)      Print Nozzle Check Pattern during Print<br>(Prindidüüside kontrollmuster printimise ajal)      Save Queue (Salvesta järjekord)      PC Connection via USB<br>(Avuti ühendamine USB kaudu)      USB I/F Timeout Setting (USB I/F ajalõpu sätted)      Wired LAN Setup (Kaabel-LAN-i häälestus)      Network Settings (Võrgusätted)      System Administration<br>(Süsteemi administreerimine)      System Administration      (Süsteemi administreerimine)                                                                                                    |                                    | Printing Language (Printimiskeel)                  |
| Printer Settings (Printeri sätted)    Print Nozzle Check Pattern during Print (Prindidüüside kontrollmuster printimise ajal)      Save Queue (Salvesta järjekord)    Save Queue (Salvesta järjekord)      PC Connection via USB (Avuti ühendamine USB kaudu)    USB I/F Timeout Setting (USB I/F ajalõpu sätted)      Wired LAN Setup (Kaabel-LAN-i häälestus)    Network Status (Võrgu olek)      Connection Check (Ühenduse kontrollimine)    Advanced (Täpsem)      System Administration (Süsteemi administreerimine)    Security Settings (Turvasätted)      Format Hard Disk (Vorminda kõvaketas)    Format Hard Disk (Vorminda kõvaketas)                                                                                                    |                                    | PS3 Menu (PS3-menüü)                               |
| (Prindidüüside kontrollmuster printimise ajal)      Save Queue (Salvesta järjekord)      PC Connection via USB<br>(Avuti ühendamine USB kaudu)      USB I/F Timeout Setting (USB I/F ajalõpu sätted)      Wired LAN Setup (Kaabel-LAN-i häälestus)      Network Settings (Võrgusätted)      Vired LAN Setup (Kaabel-LAN-i häälestus)      Network Status (Võrgu olek)      Connection Check (Ühenduse kontrollimine)      Advanced (Täpsem)      System Administration<br>(Süsteemi administreerimine)      Format Hard Disk (Vorminda kõvaketas)                                                                                                    | Printer Settings (Printeri sätted) | Print Nozzle Check Pattern during Print            |
| Save Queue (Salvesta järjekord)      PC Connection via USB<br>(Avuti ühendamine USB kaudu)      USB I/F Timeout Setting (USB I/F ajalõpu sätted)      Wired LAN Setup (Kaabel-LAN-i häälestus)      Network Settings (Võrgusätted)      Ververk Settings (Võrgusätted)      System Administration<br>(Süsteemi administreerimine)      System Administreerimine)                                                                                                    |                                    | (Prindidüüside kontrollmuster printimise ajal)     |
| PC Connection via USB      (Avuti ühendamine USB kaudu)      USB I/F Timeout Setting (USB I/F ajalõpu sätted)      Wired LAN Setup (Kaabel-LAN-i häälestus)      Network Settings (Võrgusätted)      Vetwork Settings (Võrgusätted)      System Administration      System Administration      Security Settings (Turvasätted)      Format Hard Disk (Vorminda kõvaketas)                                                                                                    |                                    | Save Queue (Salvesta järjekord)                    |
| (Avuit unendamine USB kaudu)      USB I/F Timeout Setting (USB I/F ajalõpu sätted)      Wired LAN Setup (Kaabel-LAN-i häälestus)      Network Settings (Võrgusätted)      Verwork Status (Võrgu olek)      Connection Check (Ühenduse kontrollimine)      Advanced (Täpsem)      System Administration      (Süsteemi administreerimine)      Format Hard Disk (Vorminda kõvaketas)                                                                                                    |                                    | PC Connection via USB                              |
| Network Settings (Võrgusätted)      Wired LAN Setup (Kaabel-LAN-i häälestus)        Network Settings (Võrgusätted)      Wired LAN Setup (Kaabel-LAN-i häälestus)        Network Status (Võrgu olek)      Connection Check (Ühenduse kontrollimine)        Advanced (Täpsem)      Security Settings (Turvasätted)        System Administration      Security Settings (Turvasätted)        Format Hard Disk (Vorminda kõvaketas)      Format Hard Disk (Vorminda kõvaketas)                                                                                                    |                                    | (Avuti unendamine USB kaudu)                       |
| Network Settings (Võrgusätted)    Wired LAN Setup (Kaabei-LAN-i naalestus)      Network Status (Võrgu olek)    Network Status (Võrgu olek)      Connection Check (Ühenduse kontrollimine)    Advanced (Täpsem)      System Administration    Security Settings (Turvasätted)      Format Hard Disk (Vorminda kõvaketas)    Format Hard Disk (Vorminda kõvaketas)                                                                                                    |                                    | USB I/F Timeout Setting (USB I/F ajaiopu satted)   |
| Network Settings (Võrgusätted)    Network Status (Võrgu olek)      Connection Check (Ühenduse kontrollimine)      Advanced (Täpsem)      System Administration<br>(Süsteemi administreerimine)      Format Hard Disk (Vorminda kõvaketas)                                                                                                    |                                    | Wired LAN Setup (Kaabel-LAN-I naalestus)           |
| Connection Check (Unenduse kontrollimine)        Advanced (Täpsem)        System Administration<br>(Süsteemi administreerimine)        Format Hard Disk (Vorminda kõvaketas)                                                                                                    | Network Settings (Võrgusätted)     | Network Status (Vorgu olek)                        |
| Advanced (Tapsern)        System Administration      Security Settings (Turvasätted)        Format Hard Disk (Vorminda kõvaketas)      Format Hard Disk (Vorminda kõvaketas)                                                                                                    |                                    | Connection Check (Unenduse Kontrollimine)          |
| System Administration<br>(Süsteemi administreerimine)                                                                                                    |                                    | Advanced (Tapsem)                                  |
| (Süsteemi administreerimine)                                                                                                    | System Administration              | Security Settings (Turvasatted)                    |
| (Subteen additional contraction of the second second secon | (Süsteemi administreerimine)       | Portoro Dofault Sattings (Taasta vaikosättad)      |

## Supply Status (Tarvikute olek)

Võimaldab kontrollida tindikassettide ja hoolduskarbi tootenumbreid.

### Maintenance (Hooldus)

| Tase 1                                                                                |
|---------------------------------------------------------------------------------------|
| Print Head Nozzle Check (Prindipea pihusti kontroll.)                                 |
| Print Head Cleaning (Prindipea puhastamine)                                           |
| Power Cleaning (Põhjalik puhastus)                                                    |
| Remove Paper (Eemalda paber)                                                          |
| Replace Ink (Vaheta tinti)                                                            |
| Replace Maintenance Box (Vahetage Hoolduskarp.)                                       |
| Replace Cutter (Vaheta lõikur)                                                        |
| Adjust Cut Position (Reguleeri lõikamiskohta)                                         |
| SpectroProofer Setting (SpectroProoferi sätted)                                       |
| Cleaning the Maintenance Parts<br>(Hooldusosade puhastamine)                          |
| Keeping/Transporting Preparation<br>(Säilitamine / transportimiseks ettevalmistamine) |
| Discharging/Charging Ink<br>(Tindi eemaldamine/laadimine)                             |

### Language (Keel)

Valige juhtpaneelilt kasutatav keel.

### Status (Olek)

| Tase 1                                                                                                    |
|----------------------------------------------------------------------------------------------------|
| Print Status Sheet (Printimisoleku leht)                                                                                                    |
| Firmware Version (Püsivara versioon)                                                                                                    |
| Kõvakettaüksus                                                                                                    |
| Adobe PS3 Expansion Unit (Adobe PS3 laiendusosa)                                                                                                    |
| SpectroProofer                                                                                                    |
| Auto Take-up Reel Unit (Automaatne paberivõturull)                                                                                                    |
| Platen Gap Value for Last Print Job                                                                                                    |
| (Plaadi pilu viimasele prinditööle)                                                                                                    |
| Network (Võrk)                                                                                                    |
| Adobe PS3 Expansion Unit (Adobe PS3 laiendusosa)<br>SpectroProofer<br>Auto Take-up Reel Unit (Automaatne paberivõturull)<br>Platen Gap Value for Last Print Job<br>(Plaadi pilu viimasele prinditööle)<br>Network (Võrk) |

ΜΕΜΟ

## Autoriõigused ja kaubamärgid

Ühtki käesoleva väljaande osa ei tohi ilma Seiko Epson Corporationi eelneva kirjaliku loata mitte ühelgi kujul ega elektrooniliste, mehaaniliste, kopeerimistehniliste, salvestus- ega muude vahenditega paljundada, talletada ega edastada. Käesolev teave on ette nähtud kasutamiseks ainult koos selle Epsoni printeriga. Epson ei vastuta selle teabe rakendamise eest teiste printerite puhul.

Ettevõte Seiko Epson Corporation ja tema sidusettevõtted ei vastuta käesoleva toote ostjate ega kolmandate isikute ees mis tahes kahjustuste, kahjude, saamata jäänud tulu või lisakulu eest, mis võib tekkida õnnetuse või toote väärkasutuse tagajärjel või kooskõlastamata muudatuste või paranduste tegemisel ning (v.a USA-s) Seiko Epson Corporationi tegevus- ja hooldusjuhiste juhiste eiramisel.

Seiko Epson Corporation vastuta ühegi kahjustuse või probleemi tekkimise eest, kui need on tekkinud muude lisaseadmete või kulutarvikute kasutamisel, mis ei kanna tähistust Original Epson Product (Epsoni originaaltoode) või Epson Approved Products by Seiko Epson Corporation (Seiko Epson Corporationi heakskiiduga toode).

Seiko Epson Corporation vastuta ühegi kahjustuse eest, kui see on tekkinud elektromagnetilistest häiretest sellise ühenduskaabli kasutamise tagajärjel, mis ei kanna tähistust Epson Approved Products by Seiko Epson Corporation (Seiko Epson Corporationi heakskiiduga toode).

EPSON, EPSON EXCEED YOUR VISION, EXCEED YOUR VISION, and their logos are registered trademarks or trademarks of Seiko Epson Corporation.

Microsoft®, Windows®, and Windows Vista® are registered trademarks of Microsoft Corporation.

Mac, macOS, OS X, Bonjour, and Safari are trademarks of Apple Inc., registered in the U.S. and other countries.

YouTube® and the YouTube logo are registered trademarks or trademarks of YouTube, LLC.

Adobe and Reader are either registered trademarks or trademarks of Adobe Systems Incorporated in the United States and/or other countries.

Üldine teadaanne: muid siin mainitud tootenimesid on kasutatud ainult identifitseerimise eesmärgil ja need võivad olla vastavate omanike kaubamärgid. Epson ei pretendeeri ühelegi õigusele selliste kaubamärkide suhtes.

© 2019 Seiko Epson Corporation. All rights reserved.

## Sümbolite tähendused

| Tähtis   | Tähtsaid märkusi tuleb järgida toote kahjustuste vältimiseks. |
|----------|---------------------------------------------------------------|
| <u>A</u> | Tähistab seotud viitesisu.                                    |

## Juurdepääs online-juhenditele

Võite vaadata printeri kasutamise üksikasjalikke juhiseid. Juurdepääsu saamiseks online-juhenditele kasutage järgmisi meetodeid.

## Juurdepääs Manual Launcheri kaudu

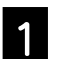

Installige tarnitud tarkvaraplaadilt tarkvara.

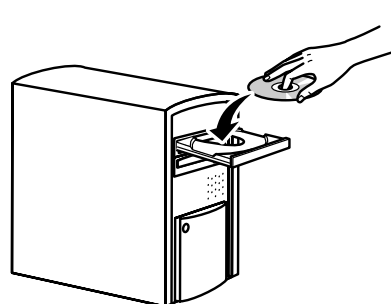

Topeltklõpsake arvuti töölaual ikooni EPSONI juhendid.

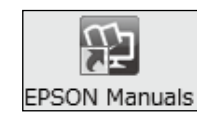

| - |
|---|
|   |
|   |
|   |

Juhendi kuvamiseks klõpsake vajalikku juhendit.

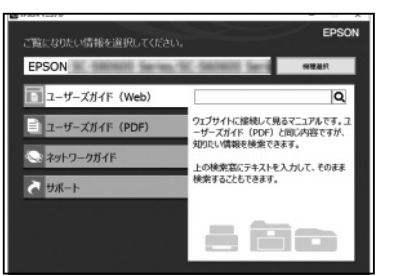

Külastage Epsoni asjakohast veebisaiti aadressil epson.sn

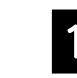

Külastage saiti http://epson.sn ja otsige toodet nime järgi.

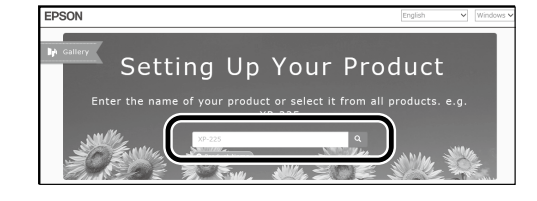

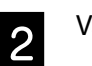

Valige Support (Tugi).

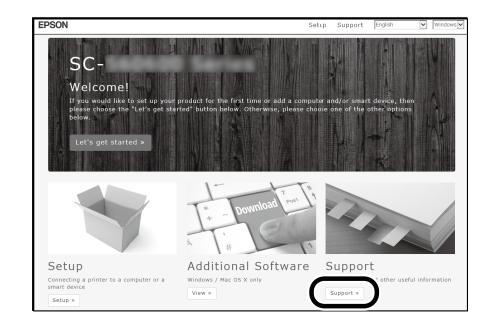

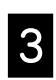

Juhendi kuvamiseks klõpsake vajalikku juhendit.

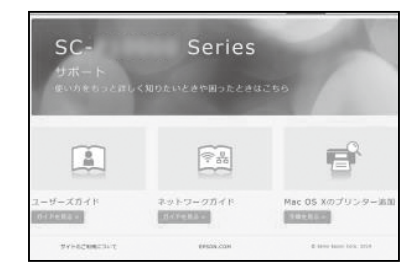